# <u>Účtovné výkazy 2011</u>

Sú súčasťou programu od verzie 165.2750

Novinkou je, že je tu možnosť tlačiť ich rovnako ako výkaz DPH vo formáte danom z Daňového riaditeľstva.

## Import výkazov:

V prvom rade, musím mať nainštalovanú verziu programu 165.2750. Potom môžem naimportovať výkazy (súčasne na 1 kliknutie aj definíciu súvahy, aj zisku)

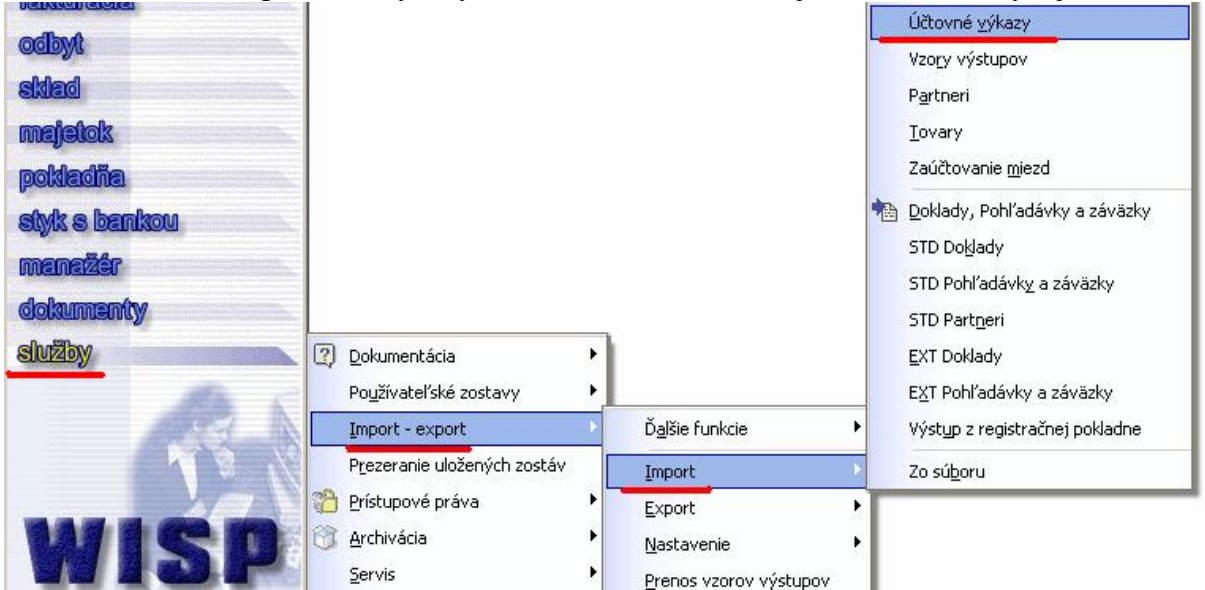

### Tu vidím cestu k výkazom:

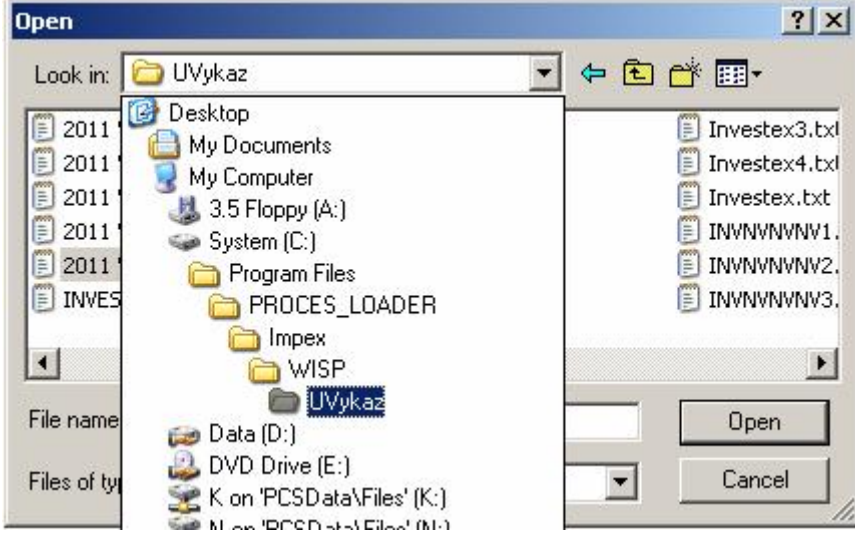

Vyberiem IBA riadok :

2011 Výkazy POD.txt (koncovku TXT možno v niektorých prípadoch nastavenia PC nevidíte.) Neimportuje sa riadok s číslom 1,2,3,4, to sú pomocné súbory.

| - 2011 Wilson DOD1 Feb  |                 | Teurskey? h    |
|-------------------------|-----------------|----------------|
|                         |                 | E Investex3.0  |
| E 2011 Vykazy POD2.txt  |                 | Investex4.c    |
| 2011 Vykazy POD3.txt    | INVEST4.txt     | E Investex.txt |
| 2011 Výkazy POD4.txt    | INVEST.txt      | INVNVNVN1      |
| 🗐 2011 Výkazy POD.txt   | 📃 Investex1.txt | INVNVNV2       |
| INVEST1.txt             | 🗒 Investex2.txt | INVNVNVNV3     |
|                         |                 |                |
| •                       |                 | <u>•</u>       |
| ile name: 2011 Vúkazu P | POD tyt         | Open           |

Dám otvoriť (Open), program sa spýta:

| Confirm | <u>×</u>                                   |
|---------|--------------------------------------------|
| ?       | Naimportovať súbor [2011 Výkazy POD.txt] ? |
| 4       | ·····                                      |
|         |                                            |

Potvrdím áno. Služba prebehne veľmi rýchle.

Potom môžem ísť do Účtovníctva – Výstupy – Účtovné výkazy – definícia výkazov:

| ash-Flow            | CASH                        |  |
|---------------------|-----------------------------|--|
| úvaha POD [1-01]    | Súvaha v plnom rozsahu 2003 |  |
| uvaha POD [1-01] 0/ | Suvaha v pinom rozsahu 2007 |  |
| uvaha POD [1-01] 09 | Suvaha v plnom rozsahu 2009 |  |
| úvaha POD [1-01] 11 | Süvaha v pinom rozsahu 2011 |  |
| sk POD [2-01]       | Výkaz ziskov a strát 2003   |  |
| sk POD [2-01] 0/    | Výkaz ziskov a strát 2007   |  |
| sk POD [2-01] 09    | Výkaz ziskov a strát 2009   |  |
| sk POD [2-01] 11    | Výkaz ziskov a strát 2011   |  |

Po kontrole odídem z okna definície výkazov a idem do:

Účtovníctvo – Výstupy – Účtovné výkazy – Výkazy

## Prípravy pre tlač predchádzajúceho obdobia.

**Súvaha za rok 2010** – vypočítam ju zo začiatočných stavov, s definíciou platnou pre rok 2011, ale za obdobie 2010.

Bude potrebné upraviť minimálne riadky 84,85 (alebo 86) a riadok 87 – podľa výsledkov zo súvahy pre daňové priznanie. Prípadne aj iné riadky, ak máte napr. kontokorent... Stačí zadať správne hodnoty v poli **zaokrúhlené netto.** 

| Pový účtovný výkaz, Da           | atabáza: WIS 💶 🗙 |  |  |  |  |
|----------------------------------|------------------|--|--|--|--|
| Druh výkazu                      |                  |  |  |  |  |
| Súvaha POD [1-01] 1 💌 😂          |                  |  |  |  |  |
| Názov výkazu                     |                  |  |  |  |  |
| Súvaha POD [1-01] 11_za rok 2010 |                  |  |  |  |  |
| Obdobie od                       | do               |  |  |  |  |
| 01.01.2010 15                    | 31.12.2010 15    |  |  |  |  |
| 🗖 Konsolidovaný                  |                  |  |  |  |  |
| Skupina stredísk                 | Skupina stredísk |  |  |  |  |
|                                  |                  |  |  |  |  |
| 🗖 kumulovať                      |                  |  |  |  |  |
| Skupina zákaziek                 |                  |  |  |  |  |
| ▼                                |                  |  |  |  |  |
| 🗖 kumulovať                      |                  |  |  |  |  |
| G Všetku pákladu                 | G Všetku úštu    |  |  |  |  |
| C Variahilné náklady             | O Daňové účtv    |  |  |  |  |
| C Fixné náklady                  | O Nedaňové účtv  |  |  |  |  |
|                                  |                  |  |  |  |  |
|                                  |                  |  |  |  |  |
| Zapíš × Zruš                     |                  |  |  |  |  |

Keď mám súvahu za rok 2010 správne nastavenú s definíciou 2011, zatvorím výkaz, stojím na ňom a označím ho službou ako výkaz predchádzajúceho obdobia. Písmená v názve výkazu sa zošikmia.

| 🖙 Vypočítané účtovné výkazy, Da | atabázz: WISP_TEST_EvaV        |              |                  |      |
|---------------------------------|--------------------------------|--------------|------------------|------|
| Záznam Vyhľadávanie Výstupy Ok  | a Služby                       | 41           |                  |      |
| (수 수 수) 🖻 🛃 🛤 🗮                 | Dalšie funkcie<br>Zmena názvu  | OD [1-01] 11 |                  | •    |
| 🛛 Výkaz 🛛 <                     | Výkaz predchádzajúceho obdobia | <b>1</b> 0   | Skupina stredísk | Skup |
| Súvaha POD [1-01] 11_za rok 2   | 2010 01.01.2010                | 31.12.2010   |                  |      |
|                                 |                                |              |                  |      |

Zisk za rok 2010 – použijeme už vypočítaný výkaz :

| r <mark>i≥¥ypočítané účtovné výkazy, Databáza: WISP_TEST_Eva¥</mark><br>Záznam Vy <u>h</u> ľadávanie Vý <u>s</u> tupy <u>O</u> kná Služby |              |            |  |  |  |
|----------------------------------------------------------------------------------------------------|--------------|------------|--|--|--|
| (수 수 수) 🖻 🦺 🏘 💆 🚭 🗘 🖻 🗹                                                                                                    | Zisk POD [2  | -01] 09    |  |  |  |
| Výkaz 🛆                                                                                                    | od           | do         |  |  |  |
| Zisk POD [2-01] 09_ROK 2009 pred daň                                                                                                    | 01.01.2009 3 | 31.12.2009 |  |  |  |
| Zisk POD [2-01] 09_rok 2009 aj daň                                                                                                    | 01.01.2009 3 | 31.12.2009 |  |  |  |
| Zisk POD (2-01) 09_pred daňou 2010                                                                                                    | 01.01.2010 3 | 31.12.2010 |  |  |  |
| Zisk POD [2-01] 09_2010 aj daň                                                                                                    | 01.01.2010 3 | 31.12.2010 |  |  |  |
| Zisk POD [2-01] 09 sept 2009                                                                                                    | 01.01.2009 3 | 30.09.2009 |  |  |  |
| Zisk POD [2-01] 09 Rok 2008                                                                                                    | 01.01.2008 3 | 31.12.2008 |  |  |  |
| VYSLEDOVKA I Q 2011                                                                                                    | 01.01.2011 3 | 31.03.2011 |  |  |  |
| VYSLEDOVKA 3Q                                                                                                    | 01.01.2010 3 | 30.09.2010 |  |  |  |

### Stojím na správnom výkaze, privolám

# Služby – Ďalšie funkcie – Zmena definície Zisk\_POD\_09 na Zisk\_POD\_11

| - Typociculic accorne Tykacy, buch |                |                    |                                         |     |
|------------------------------------|----------------|--------------------|-----------------------------------------|-----|
| áznam Vyhľadávanie Výstupy Okiá    | Služby 🌙       |                    |                                         |     |
| ៤ ៤ ៩ ៩ ២ ខា 🛔 👪 🛤 🚐               | Dalšie funkcie | •                  | Aktualizácia účtov výkazu Strediská     |     |
|                                    | Zmena názvu    |                    | Export výkazu strediska do XLS          |     |
| Výkaz                              | Výkaz predcha  | ádzajúceho obdobia | Zmena definície Zisk_POD_09 na ZISK_POD | _11 |
| Zisk POD [2-01] 09_ROK 2009 pred   | daň            | 01.01.2009         | 31.12.2009                              | _   |
| Zisk POD (2-01) 09_rok 2009 aj dar | í              | 01.01.2009         | 31.12.2009                              |     |
| Zisk POD (2-01) 09_pred daňou 201  | 10             | 01.01.2010         | 31.12.2010                              |     |
| Zisk POD [2-01] 09_2010 aj daň     |                | 01.01.2010         | 31.12.2010                              |     |
| Zisk POD [2-01] 09 sept 2009       |                | 01.01.2009         | 30.09.2009                              |     |
| Zisk POD [2-01] 09 Rok 2008        |                | 01.01.2008         | 31.12.2008                              |     |
| VYSLEDOVKA I Q 2011                |                | 01.01.2011         | 31.03.2011                              |     |
| VYSLEDOVKA 3Q                      |                | 01.01.2010         | 30.09.2010                              |     |
|                                    |                |                    |                                         |     |

#### Program ponúkne:

| Pre Zad | ajte parametre     | ×               |
|---------|--------------------|-----------------|
| ٤       | Zisk POD [2-01] 11 |                 |
|         | Zapíš X Zruš       |                 |
| _       |                    | <b>r</b> ⊷ Σrui |

Potvrdím a následne ukončím.

Výkaz je predefinovaný na definíciu platnú pre rok 2011, je potrebné tiež ho označiť ako predchádzajúce obdobie šikmým písmom.

Novou definíciou normálne zadám a vypočítam výkazy z aktuálneho obdobia. Táto časť je štandardná.

Zmena nastáva opäť pri tlači výkazu:

Nie cez výstupy, ale cez Služby – Ďalšie funkcie – výber PDF – ak som v zisku, vyberiem Zisk 2011, ak som v súvahe, tak vyberiem Súvaha 2011

| 5  | ∍¥ýkaz ž | Zisk POD [2-01] 11_20                                | od 01.01.2011 do 30.06.2011, Da             | tabáza: WISP_TES  | T_Eva¥  |
|----|----------|------------------------------------------------------|---------------------------------------------|-------------------|---------|
| Z  | áznam V  | yhľadávanie 🕏 stapy [                                | Služby                                      |                   |         |
|    | 14 3     |                                                      | Ďalšie funkcie 🔹 🕨                          | PDF - Súvaha 2011 |         |
|    | 14 4     |                                                      | Výpočet a zaokrúhlenie                      | PDF - Zisk 2011   |         |
|    | Riadok   | Názov                                                | Prepočet riadkov                            | Brutto            | Korekci |
| •  | 1        | Tržby z predaja tova                                 |                                             | 19 062,25         |         |
|    | 2        | Náklady vynaložené                                   | Sucet Konsolidacných výkazov<br>Výstup v Sk | 39 149,38         |         |
|    | 3        | Obchodná marža r.G                                   | - T.UZ                                      | - 20 087,13       |         |
| Ĩ  | 4        | Výroba r.05 + r.06 +                                 | r.07                                        | 193 851,32        |         |
|    | 5        | Tržby z predaja vlastr                               | ných výrobkov a služieb (601,               | 193 851,32        |         |
|    | 6        | 6 Zmeny stavu vnútroorganizačných zásob (+/- účtovná |                                             | 0,00              |         |
|    | 7        | Aktivácia (účtovná sk                                | upina 62)                                   | 0,00              |         |
|    | 8        | Výrobná spotreba r.O                                 | 9 + r.10                                    | 103 167,96        |         |
| 20 | 9        | Spotreha materiálu, e                                | energie a ostatných neskladova              | 69 567 39         |         |

tu mám možnosť rovno aj výberu jazyka, v ktorom má byť výkaz vytlačený.

| Zadajte parametre | and the second second second second second second second second second second second second second second second | × |
|-------------------|----------------------------------------------------------------------------------------------------|---|
| Zostavená dňa     | 03.07.2011 🔳                                                                                                    |   |
| Schválená dňa     | 03.07.2011 🔟                                                                                                    |   |
| Ďalšie parametre  | _                                                                                                    |   |
| Účtovná uzávierka | riadna                                                                                                    | • |
| Jazyk             | slovenčina                                                                                                    | • |
|                   | slovenčina<br>angličtina                                                                                         |   |
|                   |                                                                                                    |   |
|                   |                                                                                                    |   |

Ešte pripomienka – prvý raz, pri otvorení PDF je PDF prázdne, so žltým riadkom hore:

| UNPOD2-09b-DNG-anist-save add (SEEURED) - Adobe Reader<br>File Edit Vew (pouriert Tools Window Help |                                                 | ناماد.         |
|----------------------------------------------------------------------------------------------------|-------------------------------------------------|----------------|
| 🖶 🌒 · 🌍   🛧 🤿 🖬 (+   🔊 🔊 180% -                                                                     | 1 🗐 🔛 (rea -                                    |                |
| 💥 Data Inun Hillis Starts blocked to annal potential security roles. Club Option                    | to revene this data if you trust this document. | Options - Help |
|                                                                                                    | PROFIT AND LOSS                                 | _              |
| Wykaz ziskov a str                                                                                  | STATEMENT                                       | 1              |
|                                                                                                    | at 2.0 (in whole surps)                         |                |
| 502 E                                                                                               | ·····                                           |                |
|                                                                                                    |                                                 |                |
|                                                                                                    |                                                 | 1              |
| Tax identification number (I                                                                        | IC) Financial statements Financial statements   | from 2.0       |
| Identification number (ICO)                                                                         | ordinary prepared For period                    | to 2.0         |
|                                                                                                    | extraordinary approved<br>Preceding             | from 2.0       |
| SK NACE                                                                                             | (sheck x) period                                |                |
|                                                                                                    |                                                 | 10 2 0         |
| Legal name (designation)                                                                            | of the accounting entity                        |                |
|                                                                                                    |                                                 |                |
| Registered office of the                                                                            | counting entity                                 |                |
| Steel                                                                                               |                                                 | Number         |
|                                                                                                    |                                                 |                |
| Zip code Mun                                                                                        | cipality                                        |                |
| C Telephone number                                                                                  | Fax number                                      |                |

#### Stačí kliknúť na "Options a vybrať Trust always (dôverovať vždy)

|                                                          | ×                                                            |
|----------------------------------------------------------|--------------------------------------------------------------|
| V 🖶 🔂 Find V                                             |                                                              |
| ns to receive this data if you trust this document.      | Options - Help                                               |
| rát Úč POD 2 - 01<br>FÁTÚČ POD 2 - 01<br>FÁTÉ POD 2 - 01 | Trust this document one time only Trust this document always |
| at 2 0 (in whole euros)                                  |                                                              |

Po tomto potvrdení sa skryté údaje zobrazia a aj v budúcnosti .

**VŽDY** je potrebná kontrola výkazov na predvahu a tiež si skontrolujte, či sedia aktíva na pasíva. Je to potrebné preto, lebo do niektorých riadkov smerujete konkrétne analytiky, ktoré si založíte sami a nie sú automaticky smerované.

Keď ste zistili rozdiel a riadok, kde je potrebná oprava, už z minulosti zo skúsenosti s WISPom viete, ako čo nastaviť, aby bol výkaz správny. Ak nie, kontaktujte nás a my Vám poradíme, ako správne nadefinovať neúplný riadok.